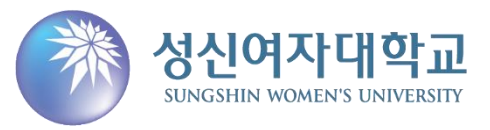

# 2020학년도 모의논술 자연계열 답안지 업로드 매뉴얼

### 접수완료 확인 페이지에서 '답안지 다운로드' 버튼을 클릭하여 답안지 양식 다운로드 및 출력

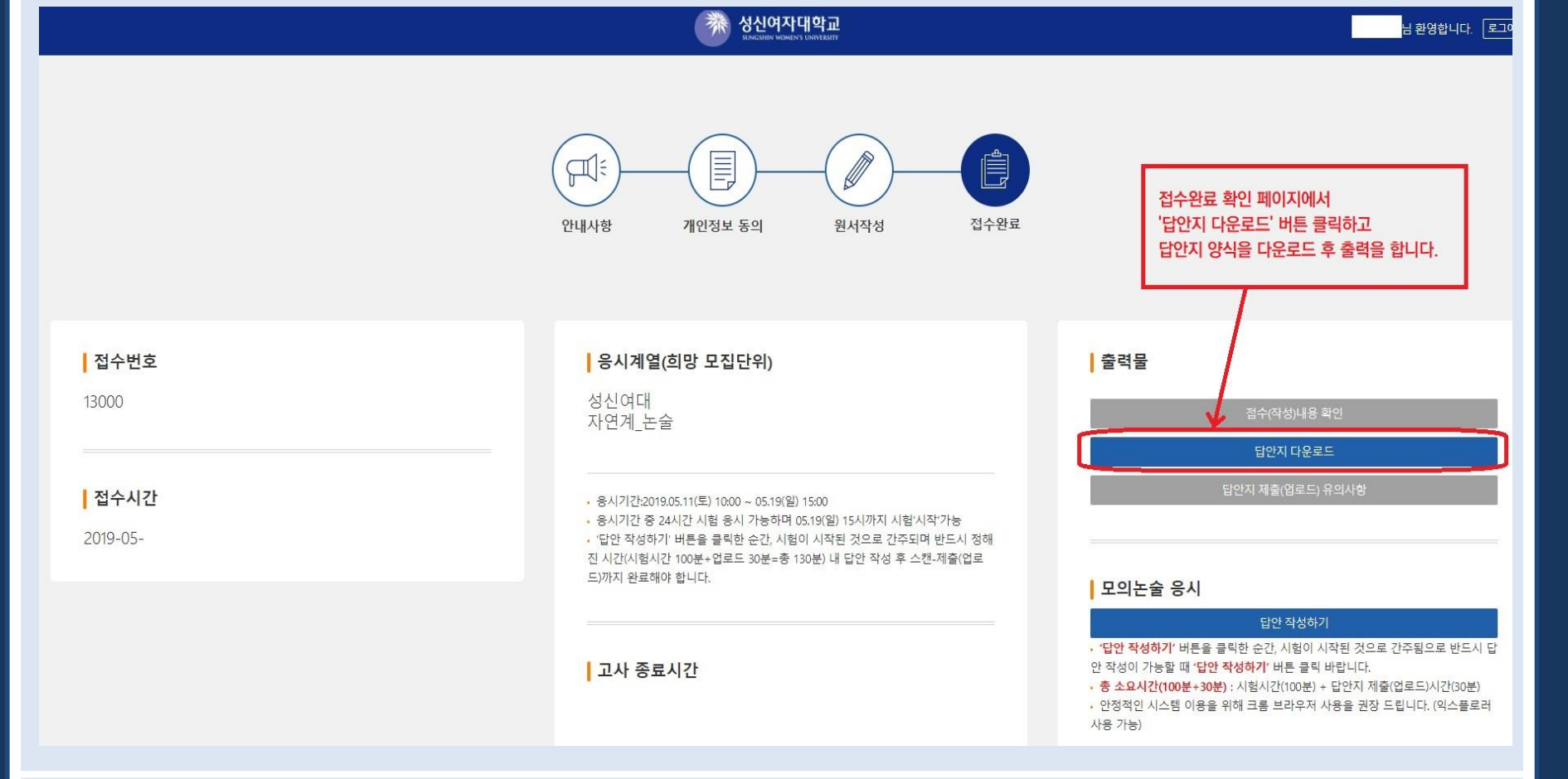

답안지 다운로드 및 출력

#### 답안지 다운로드 및 출력

| 성신여자대학교<br>Enclister Menalert Landraget | 답안지 (자연 | 년계열)     |
|-----------------------------------------|---------|----------|
| 성명                                      | 이메일     | 페이지      |
| [문제 1-1]                                |         | 1/4      |
| [문제 1-2]                                |         |          |
| [문제 1-3]                                |         |          |
| 지여게여 드                                  | 아지 야시 새 | <b>E</b> |

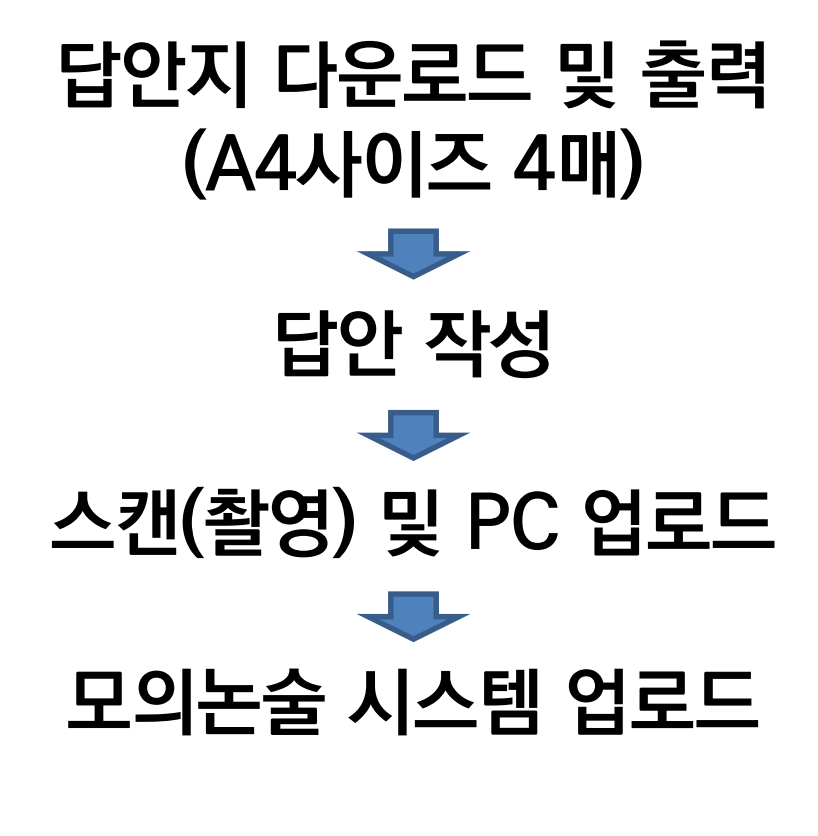

※ 스마트폰 스캐너 어플 활용, 휴대전화 케이블 활용, 스캐너 활용 등 답안지 파일을 컴퓨터로 올리는 방법 을 개별적으로 숙지하고 시험 시작 전 미리 연습해볼 것을 권장

※ 대문항 단위로 총 4개의 답안지 이미지 파일(파일 형식: jpg)을 각각 업로드

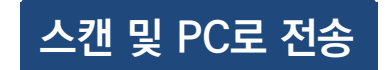

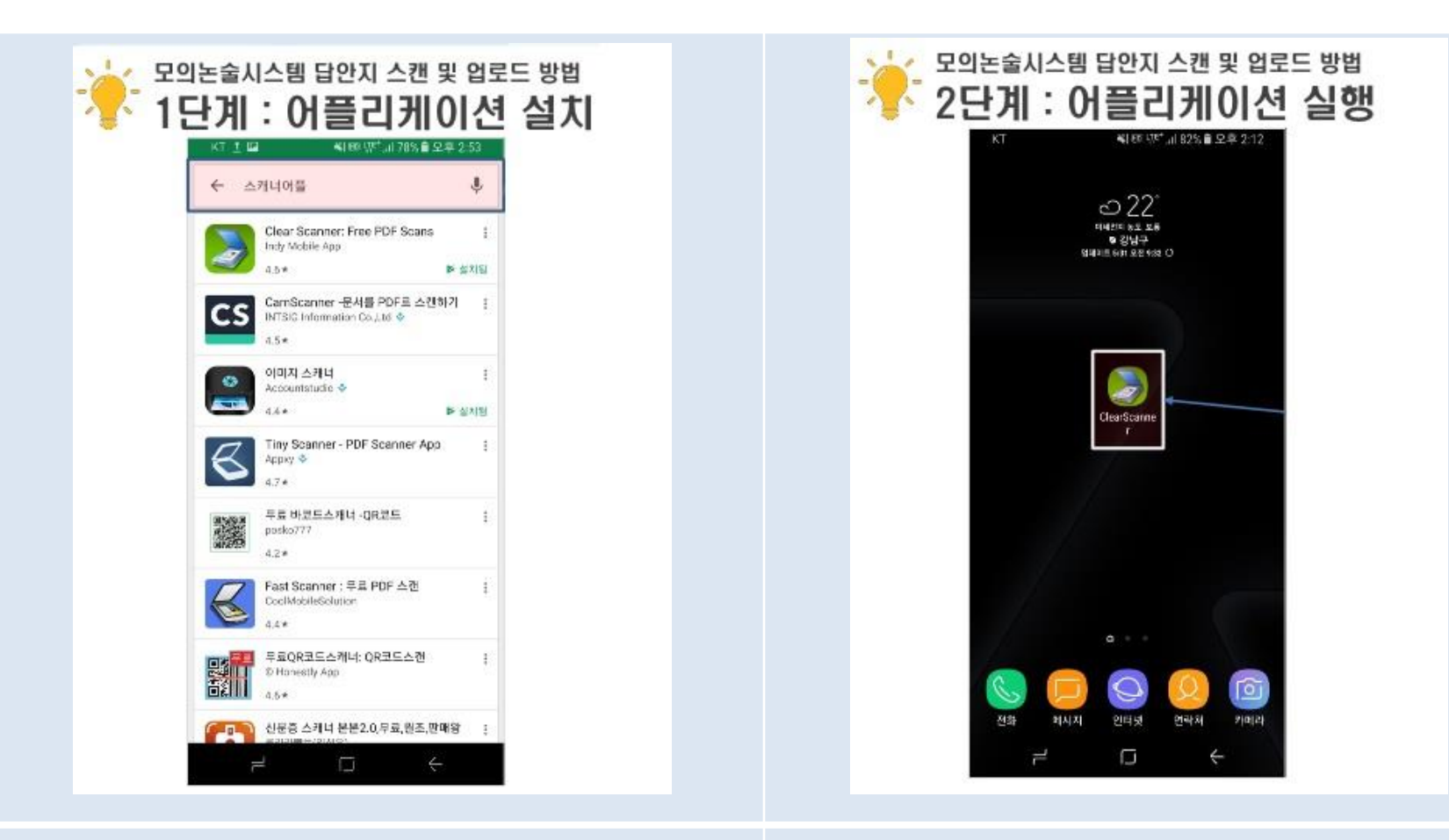

- ① 구글 플레이스토어, 애플 앱스토어 등을 실행
- ② '스캐너 어플' 검색
- ③ Clear Scanner : Free PDF Scans 앱 설치

#### ④ 어플리케이션 설치 후 실행

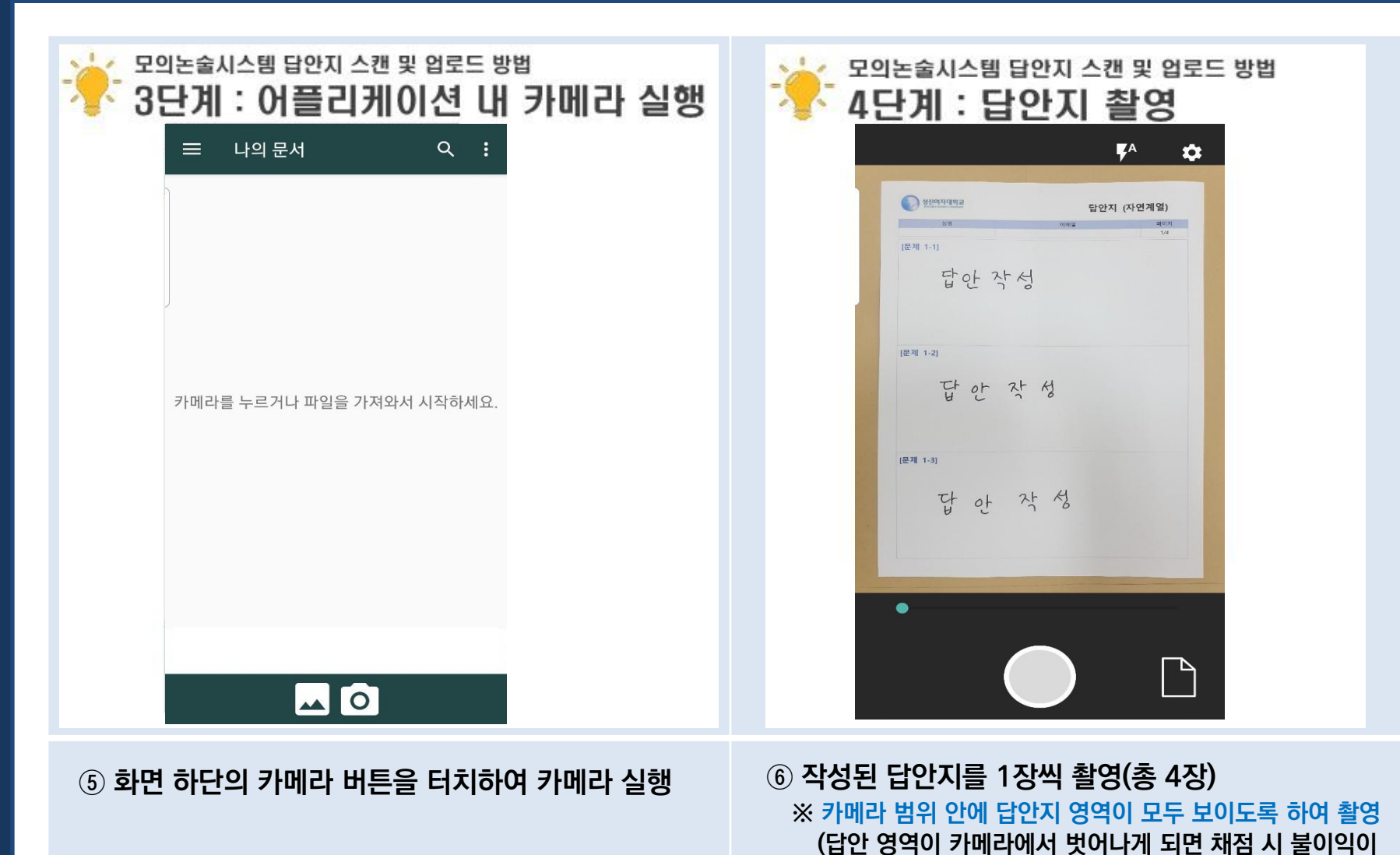

스캔 및 PC로 전송

발생할 수 있으므로 정확히 촬영할 것)

 ⑦ 답안지 스캔 이미지 확인
 (답안지 영역이 제대로 제대로 찍히지 않았을 경우 좌측 상단의 ← 를 터치하여 다시 촬영)  ⑧ 초록색 범위를 조정하여 스캔 이미지 영역을 설정 (설정이 완료되면 우측 하단의 ✓ 버튼 터치)

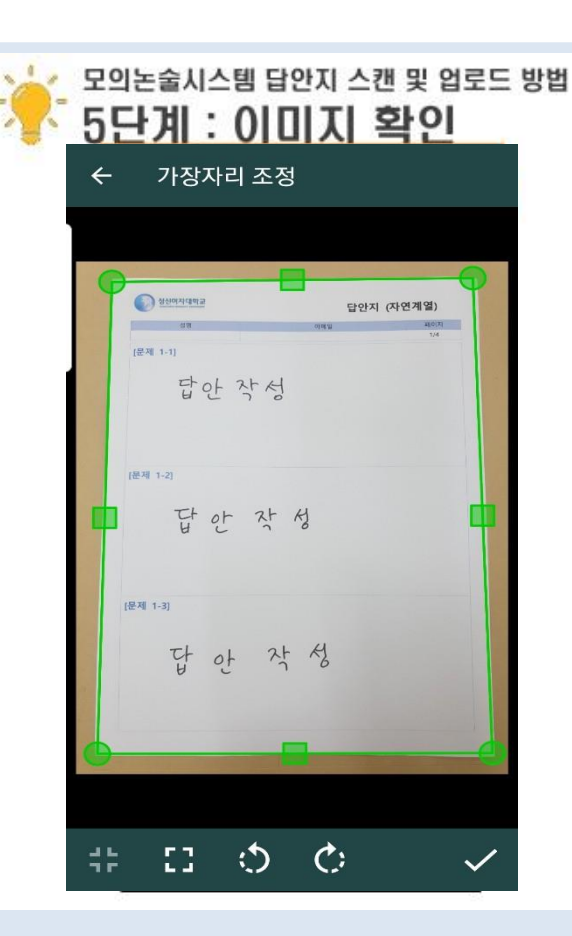

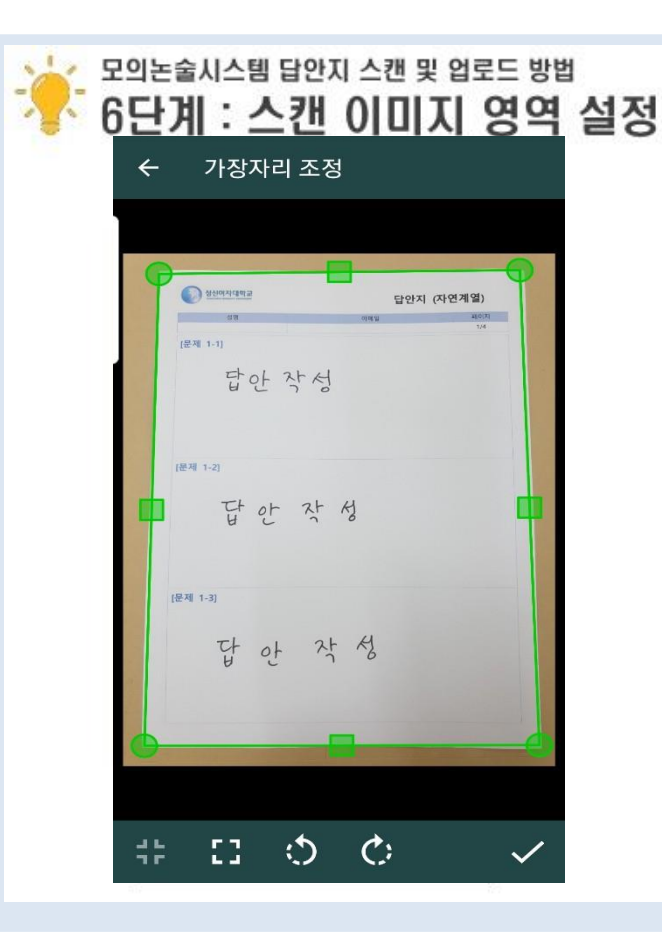

스캔 및 PC로 전송

⑩ 메신저, 이메일 등을 통한 이미지 전송을 원할 경 우 우측 하단의 '공유' 터치, 휴대전화 갤러리에 이미 지 저장을 원할 경우 '자세히' 터치
※ 내보내기 작업 시 반드시 확장자를 JPG로 세팅

#### -모의논술시스템 답안지 스캔 및 업로드 방법 모의논술시스템 답안지 스캔 및 업로드 방법 7단계: 이미지 보기 8단계: 이미지 전송 또는 저장 문서 4 ← <제목 없음> <u>t</u> 답안 작성 성신여자대학교 답안지 (자연계열) [문제 1-1] 답안 작성 답안작성 [문제 1-2] 01 오늘, 122 KB 단 아 자성 [문제 1-3] 단 아 작성 < **く** 공유 A 자세히 OCR 공유 자세히

⑨ 스캔 완료된 이미지를 터치하여 확인

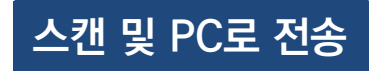

#### ① '답안 작성하기' 페이지에서 문항 별 '파일 선택' 클릭

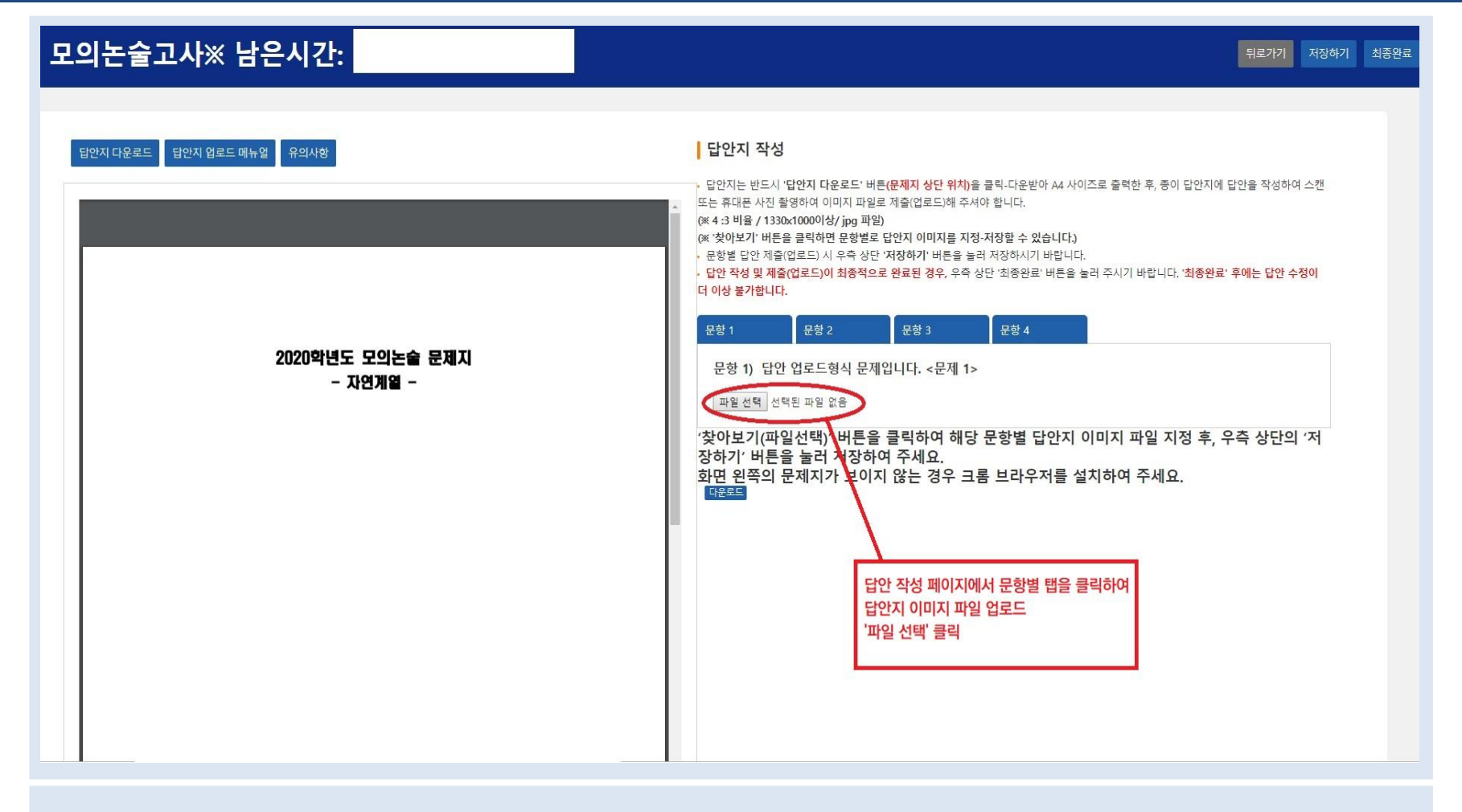

### ② 문항 별 스캔된 답안 이미지 선택 후 '열기' 클릭

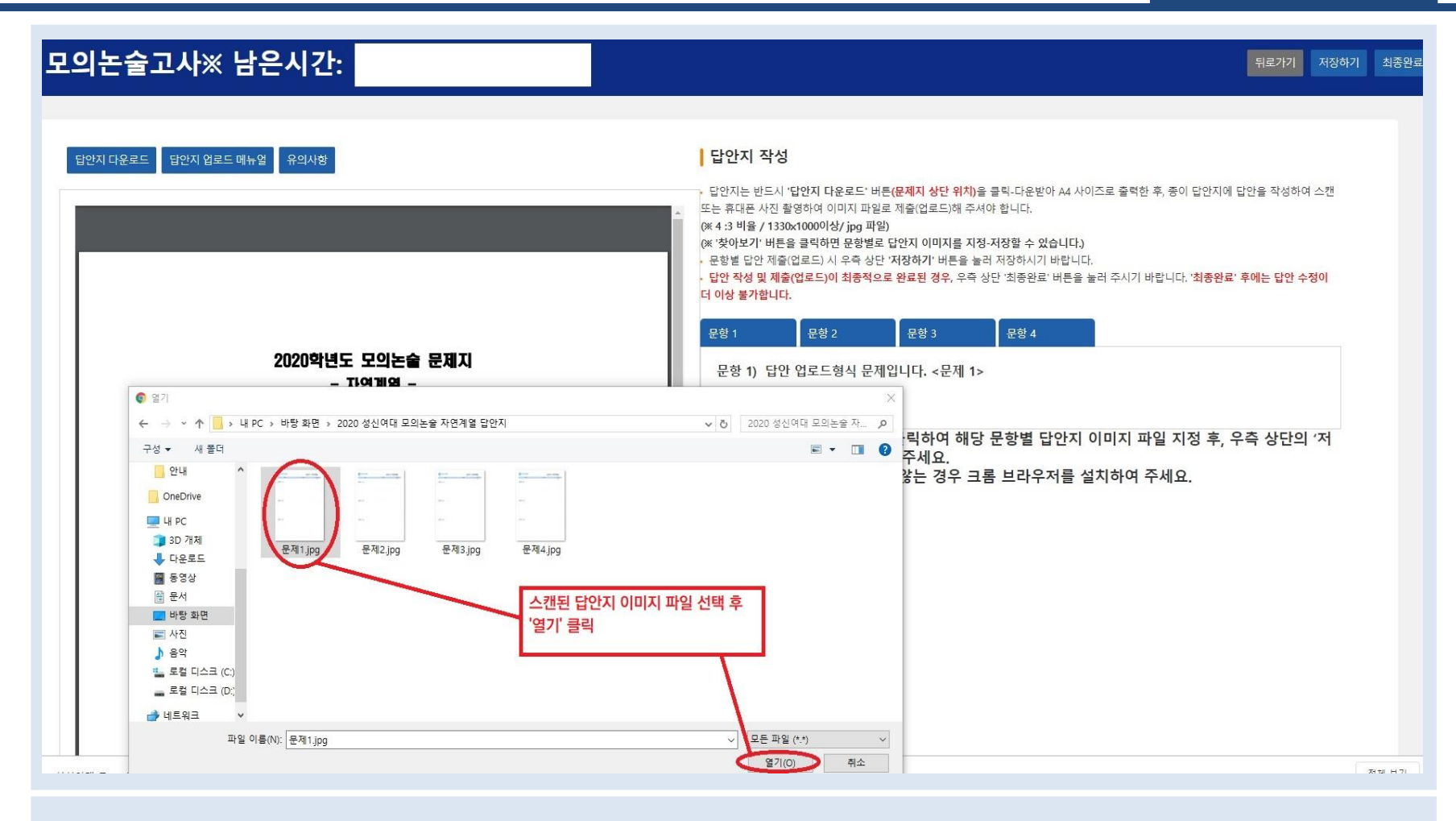

#### ③ 문항 별 답안지 이미지 파일 업로드 확인 후 '저장하기' 클릭

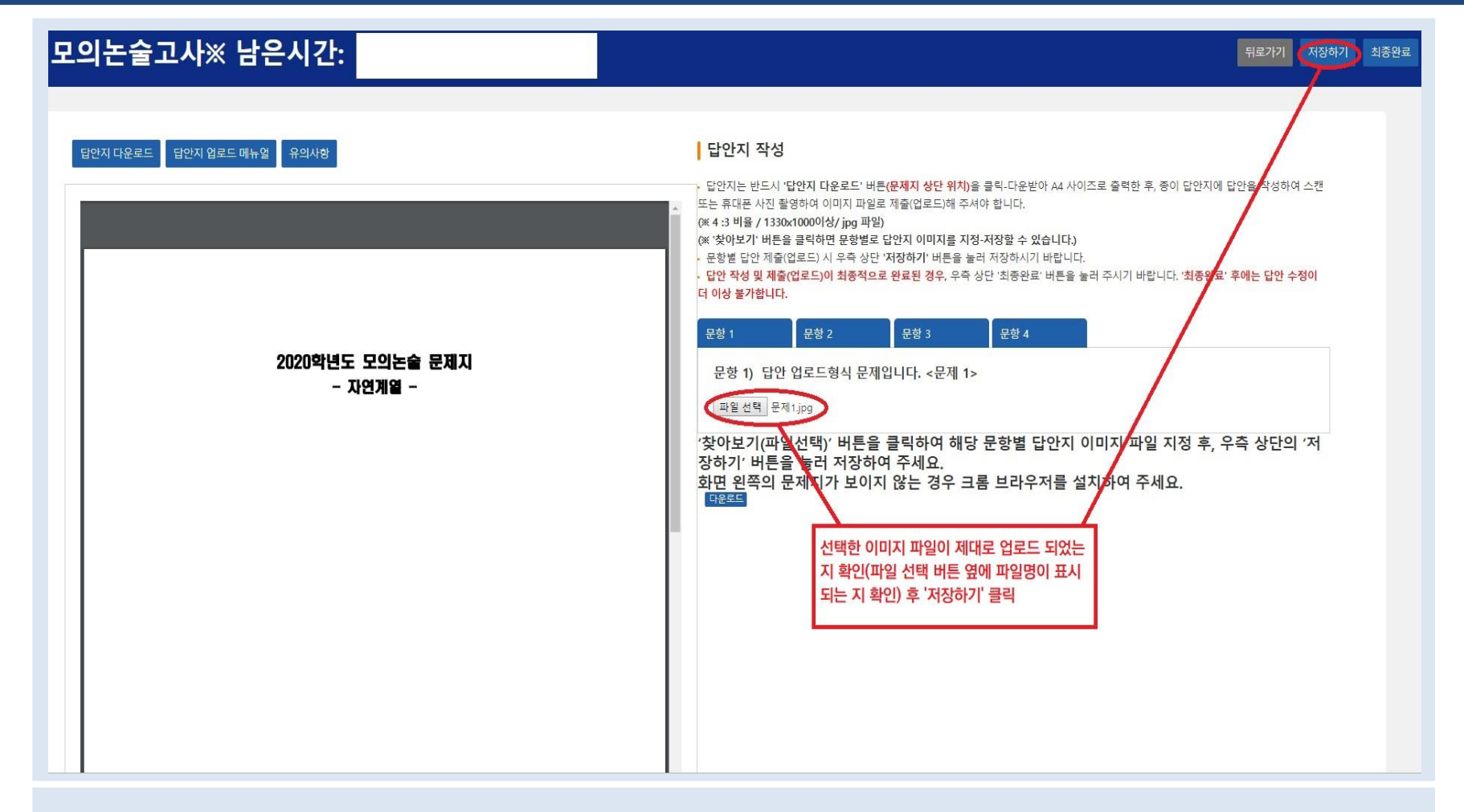

### ④ 문항 별 탭을 선택하여 답안지 이미지 파일을 각각 업로드 후 '저장하기' 클릭

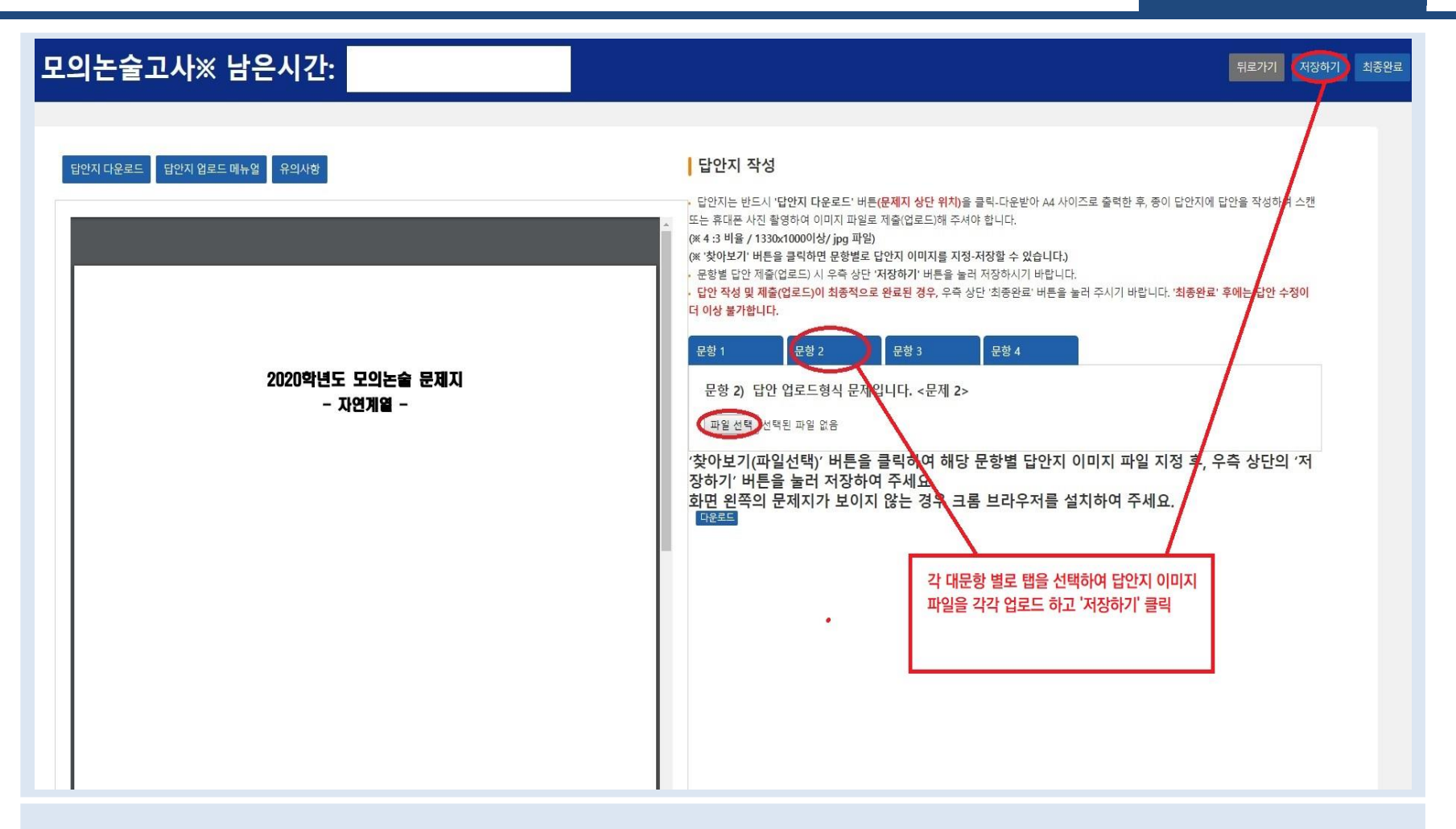

## ⑤ 문항 별 탭을 클릭하여 모든 문항의 답안지 업로드가 완료되었을 경우, '최종완료'를 클릭하여 답안지 제출

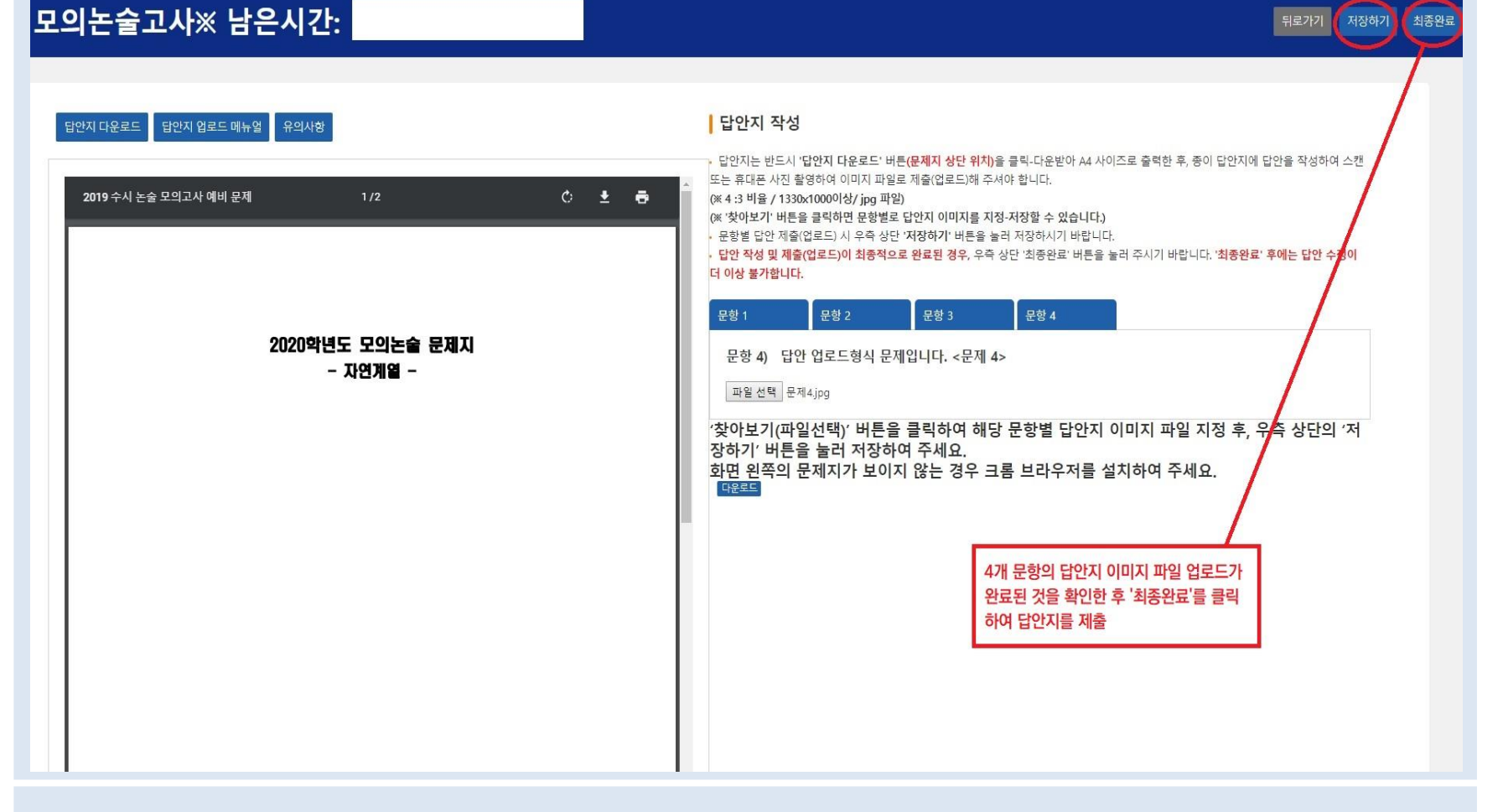

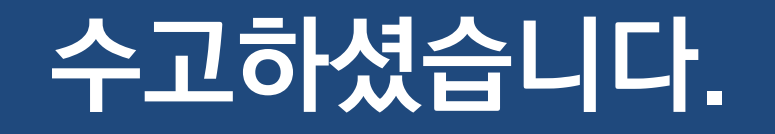